## Employee- Requesting Time Off

All Benefit Eligible employees will be using Kronos when requesting time off on SharkTime Navigator.

## IMPORTANT: When requesting time off around a paid NSU holiday, employees must not include it in the request. If so, the employee will be charged for that day.

|                                                     |                                    |                      |                                                                                            |                 |                                                         | -                              | "My I                                        | nforr                         | natio                         | <b>n"</b> ta                   | b              |               |                                          |                |          |
|-----------------------------------------------------|------------------------------------|----------------------|--------------------------------------------------------------------------------------------|-----------------|---------------------------------------------------------|--------------------------------|----------------------------------------------|-------------------------------|-------------------------------|--------------------------------|----------------|---------------|------------------------------------------|----------------|----------|
|                                                     | 🟦 Manage My                        | Departmen            | it 💮 M                                                                                     | ly Informat     | tion 💱 🗴                                                |                                |                                              |                               |                               |                                |                |               |                                          |                |          |
|                                                     | My Calendar                        |                      |                                                                                            |                 |                                                         |                                |                                              |                               |                               |                                |                |               |                                          |                | *        |
|                                                     | Current Pay Period 💌 🎟 📖 📾         |                      |                                                                                            |                 |                                                         |                                |                                              |                               | 1. S                          | elect                          | oot time o     | - <i>ff</i> " |                                          |                |          |
|                                                     | May 24 - 30, 2015 Request Time Off |                      |                                                                                            |                 |                                                         |                                |                                              |                               | kequ                          | estume                         | ווט            | 6, 2015 💽     |                                          |                |          |
|                                                     |                                    | Sun 5/24             | Vacation 1                                                                                 | i/25<br>ime 💌 V | Tue 5/26<br>/acation Time                               | Wed                            | 1 5/27<br>on Time                            | Th<br>Vacat                   | u 5/28<br>tion Time           | Fri                            | i 5/29         | Sat 5/3       | Re                                       | cord Timestamp |          |
|                                                     | 8:00AM                             |                      |                                                                                            |                 |                                                         | -                              |                                              |                               |                               |                                |                | _             |                                          |                | _        |
|                                                     | 9:00AM<br>10:00AM                  |                      | 830A-5p110<br>830AM-1200P                                                                  | M 830A          | AM-12:00PM                                              | 830a-5p<br>830AM-12<br>(3.5 h) | 00PM                                         | 830a-5p<br>830AM-1<br>[3.5 h] | 2:00PM                        | 830a-Sp<br>830AM-12<br>13.5 hl | 200PM          | _             | My Delegatio                             | n •            | *        |
| If you do not see a schedule<br>please contact your |                                    |                      | Regular Require Require 100PM-500PM [4.0] 100PM-500PM [4.0] 100PM [4.0] h] Regular Regular |                 | gular Regular<br>OPM-S:00PM (4:0<br>h)<br>gular Regular |                                | ilar Regular<br>M-500PM [40<br>b]<br>Regular |                               | r<br>A-SOOPM (4.0<br>h)<br>ar |                                | 500PM [40      |               | Link Name Actions<br>Application Process |                | ager     |
| supervisor/ coo                                     | rumutor                            | _                    |                                                                                            |                 |                                                         |                                |                                              |                               |                               |                                |                |               | My Timecard                              | *              | *        |
|                                                     | Accrual Code 1                     | Reportir             | ng Period                                                                                  | Accrual U       | Jnit Availa                                             | ole Bala                       | Vested B                                     | alance                        | Probation                     | ary I                          | Earned to Date | : Take        | Link Name                                | My Timecard    |          |
|                                                     | Personal                           | 1/01/2015            | - 12/31/2                                                                                  | Hour            |                                                         | 22.5                           |                                              | 22.5                          |                               |                                | 0.0            | )             | Application                              | Workforce T    | mekeeper |
|                                                     | Sick                               | 1/01/2015            | - 12/31/2                                                                                  | Hour            |                                                         | 965.0                          |                                              | 965.0                         |                               |                                | 0.0            |               | -                                        |                |          |
|                                                     | 1                                  |                      |                                                                                            |                 |                                                         |                                |                                              |                               |                               |                                |                |               |                                          |                |          |
|                                                     | Accruals Widget                    | Accruals Widget Part |                                                                                            |                 |                                                         |                                |                                              |                               |                               |                                |                |               |                                          |                |          |
|                                                     |                                    |                      |                                                                                            |                 |                                                         |                                |                                              |                               |                               | E.                             | My Calendar    |               |                                          |                |          |
|                                                     |                                    |                      |                                                                                            |                 |                                                         |                                |                                              |                               |                               |                                |                |               |                                          |                |          |
| <u></u>                                             |                                    |                      |                                                                                            |                 |                                                         |                                |                                              |                               |                               |                                |                |               |                                          |                |          |

*Note: Supervisors/ Coordinators must navigate to the My Information workspace by clicking on the workspaces carrousel and selecting My Information Workspace.* <u>See below:</u>

|              |                    |                     | The local diversion |             |            | [2 of 3 items] |
|--------------|--------------------|---------------------|---------------------|-------------|------------|----------------|
| 15           |                    | Click on <b>"My</b> | Information         | " Workspace |            | My Information |
| Hissed Punch | Unexcessed Admence | tarly in            | Late Out            | Unscheduled | Total<br>C | Workspaces     |

## Employee- Requesting Time Off

All Benefit Eligible employees will be using Kronos when requesting time off on SharkTime Navigator.

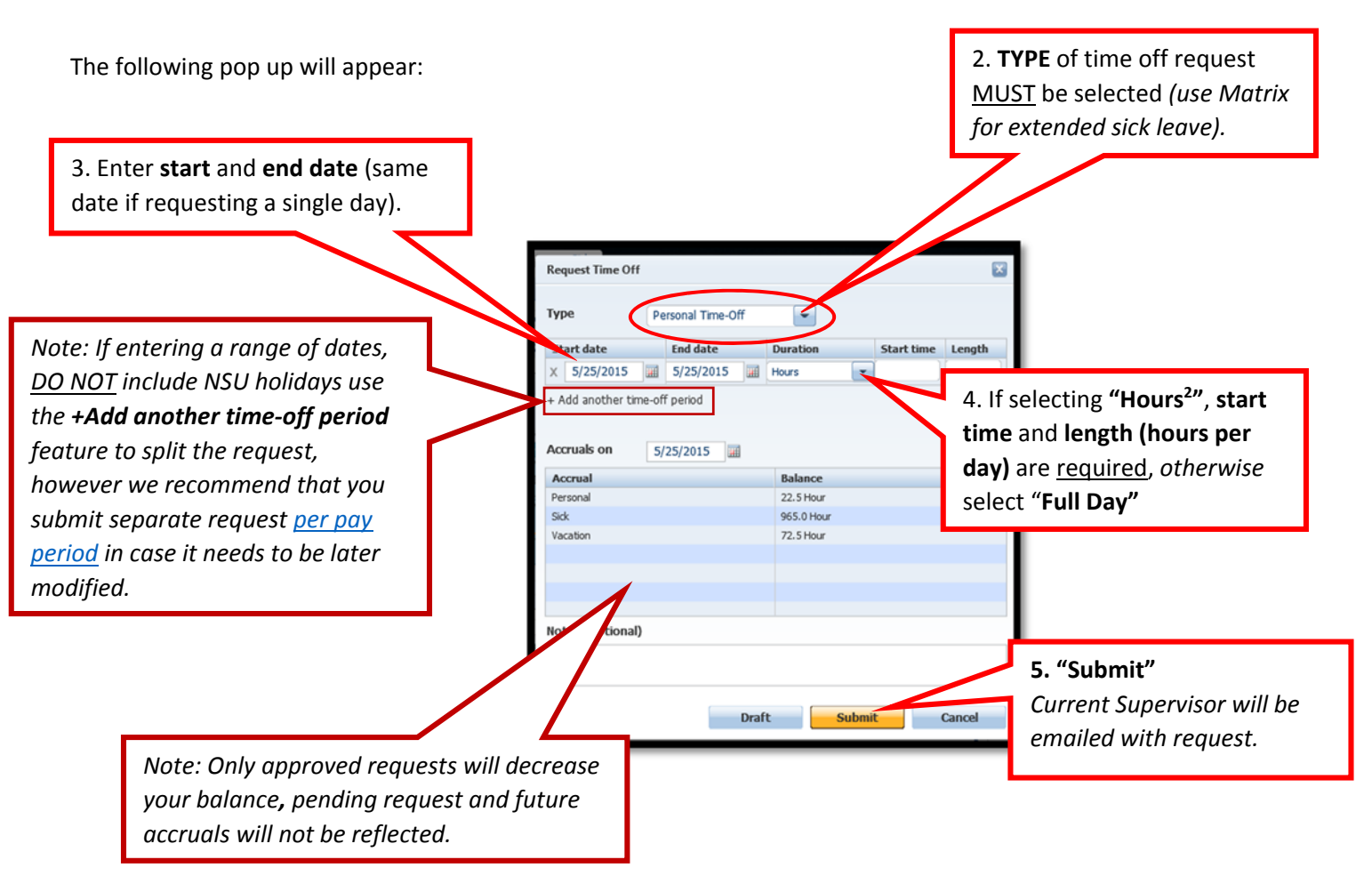

<sup>1</sup>IMPORTANT: When requesting time off around a NSU paid holiday, employees must not include the paid holiday date. If they do, the employee will be charged for that day.

**Example:** November 26 and 27 are NSU paid holidays- Employee wants to take off November 23-30. Employee must select a period November 23-25 <u>and</u> November 30.

| November 2015 |     |      |     |     |     |     |  |  |  |  |
|---------------|-----|------|-----|-----|-----|-----|--|--|--|--|
| Sun           | Mon | Tues | Wed | Thu | Fri | Sat |  |  |  |  |
| 1             | 2   | 3    | 4   | 5   | 6   | 7   |  |  |  |  |
| 8             | 9   | 10   | 11  | 12  | 13  | 14  |  |  |  |  |
| 15            | 16  | 17   | 18  | 19  | 20  | 21  |  |  |  |  |
| 22            | 23  | 24   | 25  | 26  | 27  | 28  |  |  |  |  |
| 29            | 30  |      |     |     |     |     |  |  |  |  |

<sup>2</sup> **Duration "Hours" selected:** When selecting hours "Start Time" must be entered in increments 15min, 30min, 45min, 1hr. When selecting "Length", hours must be entered in increments of .25, .5, .75, 1. "Length" is the amount of hours **per day** the employee will be out.

**Example:** Employee will take off 2 hours each day for 2 days (7/24-7/25), 8am-10am. **Enter**→ Dates: 7/24-7/25 Duration: 2hrs Start time: 8am Length: 2 hours